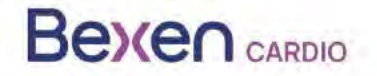

Rif. FSCA: FSCA 0124 R100

Data: 26/01/2024

# Avviso urgente di sicurezza (FSN) REANIBEX 100

All'attenzione di:

- Vigilanza sui dispositivi medici
- Aziende che distribuiscono defibrillatori esterni
- Utenti di defibrillatori esterni

Dettagli di contatto del rappresentante locale

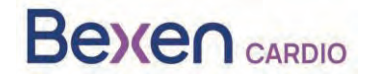

Rif. FSCA: FSCA 0124 R100

# Avviso urgente di sicurezza (FSN) REANIBEX 100 Vedere la sezione 2.2

|   | 1. Informazioni sui dispositivi interessati                                                                                                    |
|---|----------------------------------------------------------------------------------------------------|
| 1 | 1. Tipologia/e del/dei dispositivo/i                                                                                                    |
|   | Il REANIBEX 100 è un defibrillatore ad accesso pubblico destinato ad essere utilizzato per il trattamento dell'arresto cardiaco in pazienti adulti e pediatrici che non sono coscienti (non rispondono), né respirano. Quando è collegato ad un paziente, il REANIBEX 100 ne analizza automaticamente l'elettrocardiogramma (ECG) e decide se è necessario o meno erogare una scarica. Se viene raccomandata una scarica elettrica, il dispositivo caricherà automaticamente l'energia necessaria. A seconda della versione del dispositivo (automatico o semiautomatico), può essere necessario premere un pulsante per erogare la defibrillazione. Il dispositivo guiderà l'utente durante l'intervento mediante messaggi vocali. |
|   | Boen Carso<br>Carso<br>Boen Carso<br>Boen Carso                                                                                                    |
| 1 | 2. Nome/i commerciale/i                                                                                                    |
|   | REANIBEX 100                                                                                                    |
| 1 | 3. Uso clinico primario del/dei dispositivo/i                                                                                                    |
|   | Il REANIBEX 100 è indicato per l'uso su pazienti in arresto cardiorespiratorio che presentano i                                                                                                    |
|   | seguenti sintomi:                                                                                                    |
|   | <ul> <li>Il paziente e incosciente (non risponde)</li> <li>il paziente pop respire spontaneamente</li> </ul>                                                                                                    |
| 1 | A Modello/i del dispositivo                                                                                                    |
| ' |                                                                                                    |
|   | 5 Versione software                                                                                                    |
|   | Versione software 2.06 e inferiore                                                                                                    |
| 1 | 6. Intervallo di numeri di serie interessati                                                                                                    |
|   | 200700002, 200700004, 200700005, 200700009, 200700013, 200700014, 200700015,                                                                                                    |
|   | 200700016, 200700018, 200700019, 200700020, 200700021,                                                                                                    |
|   | 200700023200700026200700027, 200700030200700045, 200700047, 200700049,                                                                                                    |
|   | 200700030, 200700032200700030, 200700039, 200700140, 200700070, 200700077,                                                                                                    |
|   | 1 200700079 200700137 200700138 200700141 200700148 200700149                                                                                                    |
|   | 200700079200700137, 200700138, 200700141200700148, 200700149, 200700151200700185, 200700186, 200700192, 200700194, 200700198,                                                                                                    |
|   | 200700079200700137, 200700138, 200700141200700148, 200700149,<br>200700151200700185, 200700186, 200700192, 200700194, 200700198,<br>200700200200700201, 200700202, 200700206, 200700209, 200700210,                                                                                                    |
|   | 200700079200700137, 200700138, 200700141200700148, 200700149,<br>200700151200700185, 200700186, 200700192, 200700194, 200700198,<br>200700200200700201, 200700202, 200700206, 200700209, 200700210,<br>200700212200700220200700221, 200700223, 200700224, 200700226200700234,                                                                                                    |
|   | 200700079200700137, 200700138, 200700141200700148, 200700149,<br>200700151200700185, 200700186, 200700192, 200700194, 200700198,<br>200700200200700201, 200700202, 200700206, 200700209, 200700210,<br>200700212200700220200700221, 200700223, 200700224, 200700226200700234,<br>200700235, 200700238200700249, 200700250, 200700263, 200700266, 200700267,<br>200700231, 200700274, 200700252, 200700253, 200700258, 200700259, 200700250,                                                                                                    |
|   | 200700079200700137, 200700138, 200700141200700148, 200700149,<br>200700151200700185, 200700186, 200700192, 200700194, 200700198,<br>200700200200700201, 200700202, 200700206, 200700209, 200700210,<br>200700212200700220200700221, 200700223, 200700224, 200700226200700234,<br>200700235, 200700238200700249, 200700250, 200700263, 200700266, 200700267,<br>200700271, 200700274, 200700352, 200700353, 200700354, 200700358, 200700359,<br>200700360200700363, 200700369, 200700370, 200700373, 200700377                                                                                                    |

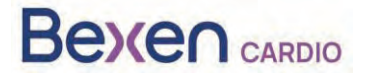

Rif. FSCA: FSCA 0124 R100

200700403200700414, 200700415, 200700417, 200700418, 200700421...200700434, 200700435200700446, 200700448, 200700450...200700475, 200700476, 200700479...200700482200700483, 200700501, 200700503...200700505, 200700506, 200700521...200700523200700524, 200700526, 200700527, 200700541...200700564, 200700565, 200700577200700578, 200700586...200700596, 200700597, 200700602...200700604, 200700605200700610...200700612, 200700613, 200700615. 200700641...200700649, 200700650200700659, 200700721...200700740 Il numero di serie è riportato sull'etichetta posta sul retro del dispositivo ed è indicato dalla sigla "SN": MD Bexen cardio REANIBEX 100 SN 2020/200700001 COM WIFI SIGFOX OFULLY Osatu, S. Coop. Edificio Zearrekobuelta Subida de Areitio, nº 5 48260 ERMUA (Bizkaia) - SPAIN www.bexencardio.com Made in SPAIN CE 1434 IP55 In caso di difficoltà a individuare il numero di serie, contattare il rappresentante locale o direttamente il produttore Osatu S. Coop (Bexen cardio) all'indirizzo support@bexencardio.com.

|   | 2 Motivo dell'azione correttiva di sicurezza sul campo (FSCA)                                                                                                    |
|---|----------------------------------------------------------------------------------------------------|
| 2 | 1. Descrizione del problema del prodotto                                                                                                    |
| • | In alcune situazioni e a seconda della temperatura di funzionamento, i dispositivi REANIBEX 100 interessati potrebbero visualizzare un livello di carica della batteria sufficiente a erogare la terapia di defibrillazione, ma quando si tenta di erogare una scarica il defibrillatore si spegne all'improvviso.                                                                                                    |
|   | L'aggiornamento del software del dispositivo alla versione 2.07 o superiore modifica il metodo di compensazione del consumo della batteria in standby e il livello di batteria residua indicato risulta corretto.                                                                                                    |
| 2 | <ol><li>Rischio alla base dell'azione correttiva di sicurezza</li></ol>                                                                                                    |
| • | Il rischio potenziale è che il dispositivo possa indicare un livello di carica sufficiente per<br>l'erogazione della terapia di defibrillazione anche in caso di livello insufficiente e che il dispositivo<br>possa spegnersi all'improvviso quando si tenta di erogare una scarica.                                                                                                    |
| 2 | 3. Probabilità che il problema si verifichi                                                                                                    |
| • | La probabilità che il problema si verifichi è elevata nei dispositivi con versione software 2.06 o inferiore, in particolare quando la batteria del dispositivo è installata da più di due anni.                                                                                                    |
| 2 | 4. Rischio previsto per pazienti/utenti                                                                                                    |
|   | Rischio di decesso del paziente per mancata erogazione della terapia di defibrillazione.                                                                                                    |
| 2 | 5. Informazioni di base sul problema                                                                                                    |
|   | Non sono stati riferiti incidenti nell'uso su pazienti. Nei controlli effettuati sui dispositivi e sui relativi componenti nell'ambito del sistema di qualità, Bexen cardio ha rilevato che per il modello Reanibex 100 il consumo potrebbe essere superiore a quello stimato in alcune situazioni, a seconda della temperatura di funzionamento. Nei dispositivi con versione software 2.06 o inferiore, ciò potrebbe determinare la visualizzazione di un livello di carica della batteria superiore al valore reale. |

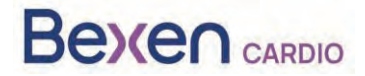

|    |                 | 3. Tipo di a                                                                                                    | azione da intraprendere<br>rischio                                                                                                    | e per attenuare il                                                                                                    |
|----|-----------------|----------------------------------------------------------------------------------------------------|----------------------------------------------------------------------------------------------------|----------------------------------------------------------------------------------------------------|
| 3. | 1.              | Azioni da intraprender                                                                                                    | e da parte dell'utilizzatore                                                                                                    |                                                                                                    |
|    |                 | <ul> <li>Identificare il dispositivo</li> <li>dispositivo</li> <li>Distruggere il dispositivo</li> <li>Modifica/ispezione del disp</li> <li>Seguire le raccomandazior</li> <li>Prendere nota della modifica</li> <li>Altro: Aggiornamento softwomento</li> </ul> | ☑ Mettere in quarantena il disponositivo in loco<br>ni per la gestione del paziente<br>ca/del rinforzo delle Istruzioni per l'<br>vare ☐ Nessuna azione | ositivo 🗆 Restituire il<br>Juso (IFU)                                                                                      |
|    |                 | Fornire ulteriori dettagli sulla/e az                                                                                                    | ione/i individuata/e                                                                                                    |                                                                                                    |
| 3. | 2.              | Entro quando dovrebbe<br>essere completata<br>l'azione correttiva?                                                                                                    | L'identificazione, la<br>l'aggiornamento de<br>devono essere con<br>dopo aver ricevuto<br>dell'Avviso di sicure                                         | i messa in quarantena e<br>ei dispositivi interessati<br>npletati il prima possibile,<br>o essere stati informati<br>ezza. |
| 3. | 3.<br>(In<br>pe | Si richiede la risposta del c<br>caso affermativo, allegare n<br>r l'invio della risposta)                                                                                                    | liente? *<br>nodulo specificando il termine                                                                                                    | No                                                                                                    |
| 3. | 4.              | Azione intrapresa dal fa                                                                                                    | abbricante                                                                                                    |                                                                                                    |
|    |                 | <ul> <li>Rimozione del prodotto</li> <li>Aggiornamento software</li> <li>Altro</li> </ul> Fornire ulteriori dettagli sulla/e az                                                                                                    | <ul> <li>Modifica/ispezione del dispos</li> <li>Modifica IFU o etichettatura</li> <li>Nessuna azione</li> </ul>                                         | sitivo in loco                                                                                                    |
| 3  | 5.              | Entro quando dovrebbe<br>essere completata<br>l'azione correttiva?                                                                                                    | Quando la piattaforma RD<br>dispositivi interessati sono                                                                                                | N indica che tutti i<br>stati aggiornati.                                                                                  |
| 3. | 6.              | Questo Avviso di sicurezza paziente/utente comune?                                                                                                    | deve essere comunicato al                                                                                                    | Sì                                                                                                    |
| 3  | 7.              | In caso affermativo, il fabbr<br>paziente/utente comune in<br>comune o non professionis<br>Sì Allegata a questo Av                                                                                                    | icante ha fornito informazioni a<br>una lettera/scheda informativa<br>ta?<br>vviso di sicurezza                                                         | ggiuntive adatte al<br>per il paziente/utente                                                                              |

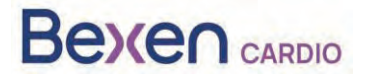

#### Rif. FSCA: FSCA 0124 R100

|    | 4.                                                                                                    | Informazioni generali                                                                                                    |
|----|----------------------------------------------------------------------------------------------------|----------------------------------------------------------------------------------------------------|
| 4. | 1. Tipo di Avviso di sicurezza                                                                                        | Nuovo                                                                                                    |
| 4. | <ol> <li>Ulteriori consigli o informazioni<br/>già previsti per l'Avviso di<br/>sicurezza di controllo?</li> </ol>    | No                                                                                                    |
| 4. | <ol> <li>Informazioni sul fabbricante</li> <li>(Per i dettagli di contatto del rappresentan<br/>sicurezza)</li> </ol> | te locale, vedere pagina 1 del presente Avviso di                                                                                                    |
|    | a. Nome della Società                                                                                                 | OSATU, S. COOP.                                                                                                    |
|    | b. Indirizzo                                                                                                    | Edificio Zearrekobuelta, Subida de Areitio 5<br>48260 Ermua-Bizkaia (España)                                                                                            |
|    | c. Sito web                                                                                                    | www.bexen.com                                                                                                    |
| 4. | <ol> <li>L'autorità (di regolamentazione) co<br/>comunicazione ai clienti.</li> </ol>                                 | ompetente del Paese è stata informata di questa                                                                                                    |
| 4. | 5. Elenco degli allegati/appendici:                                                                                   | Modulo di risposta del distributore<br>Per la conferma di ricezione dell'Avviso di sicurezza<br>e le risposte alle azioni da intraprendere da parte<br>del Distributore |
| 4. | 6. Nome/Firma                                                                                                    | Silvia Almaraz Hernández<br>Persona Responsabile del rispetto della normativa<br>(PRRC)                                                                                 |
|    |                                                                                                    | 0                                                                                                    |
|    |                                                                                                    |                                                                                                    |

### Trasmissione del presente Avviso di sicurezza

Questo avviso deve essere trasmesso a tutte le persone interessate all'interno della sua organizzazione o a qualsiasi organizzazione a cui siano stati inviati i dispositivi potenzialmente interessati.

Inviare l'avviso a eventuali altre organizzazioni interessate da quest'azione.

Per garantire l'efficacia dell'azione correttiva, è necessario mantenere alta l'attenzione su questo avviso e sulle azioni conseguenti per un periodo di tempo appropriato.

Segnalare tutti gli incidenti relativi al dispositivo al produttore, al distributore o al rappresentante locale e, all'occorrenza, all'autorità nazionale competente perché ciò consente di ottenere un feedback importante.

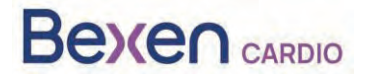

## ALLEGATO 1: ISTRUZIONI PER L'AGGIORNAMENTO DEL DISPOSITIVO REANIBEX 100

- 1. Verificare che il numero di serie del REANIBEX 100 sia riportato nell'elenco dei numeri di serie interessati.
- 2. In caso affermativo, accedere alla piattaforma Reanibex Data Net (RDN) dalla pagina https://rdn.bexencardio.com/login con le proprie credenziali:

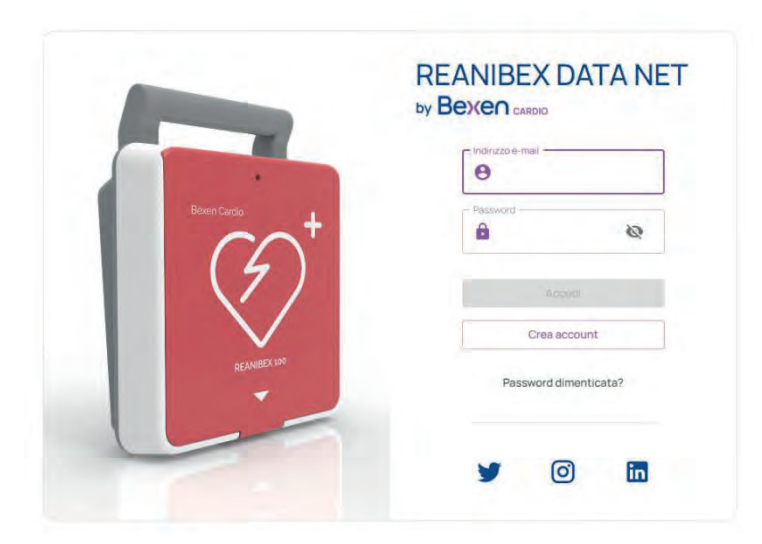

- 3. Qualora non sia stata effettuata la registrazione alla piattaforma Reanibex Data Net (RDN), procedere alla registrazione facendo clic su Crea account (Crea account).
- 4. Una volta compilati tutti i campi obbligatori (indicati con \*), fare clic sul pulsante Crea account (Crea account). Inserire il numero di serie e il codice monouso riportato sulla GUIDA RAPIDA del REANIBEX 100. In caso di problemi durante la procedura di registrazione, contattare il distributore.

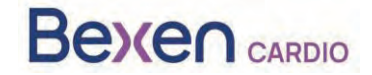

Rif. FSCA: FSCA 0124 R100

| Indirizzo e-mail *                          | Conferma indirizzo e-mail *             |
|---------------------------------------------|-----------------------------------------|
| Memail@mail.com                             | M email@mail.com                        |
| Password *                                  | - Conferma password *                   |
|                                             |                                         |
| Nome *                                      | Cognome *                               |
| S Nome                                      | 😫 Cognome                               |
| Numero di telefono "                        | - Area cardioprotetta *                 |
| $\mathbf{L}_{\mathbf{a}}$ +(XX) XXX XXX XXX | 🔂 Città / Istituto / Area               |
| Nº serie *                                  | - Chiave *                              |
| ♥ 2007XXXXX                                 | ©₽ XXXXXXXXXXXXXXXXXXXXXXXXXXXXXXXXXXXX |
| Ho letto e accetto l'in                     | nformativa sulla privacy.               |

Richiesta di registrazione

5. Se è stata effettuata la registrazione alla piattaforma RDN ma il dispositivo non è stato ancora registrato, aggiungerlo a un gruppo esistente o creare un nuovo gruppo. A tal fine, fare clic su DISPOSITIVOS (DISPOSITIVI) nel menu laterale a sinistra per visualizzare l'elenco di tutti i dispositivi registrati:

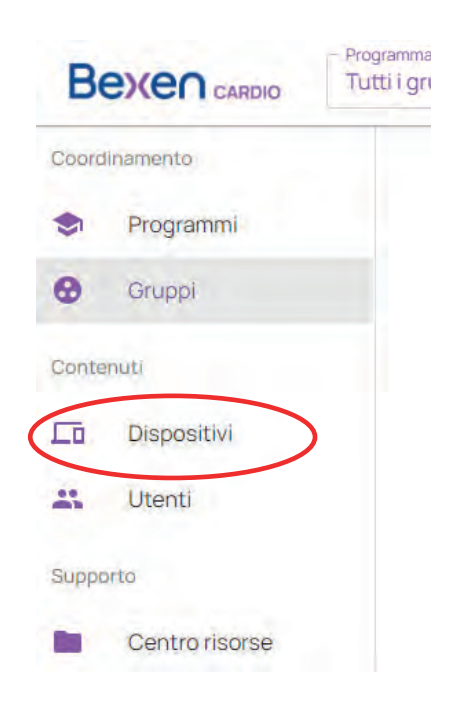

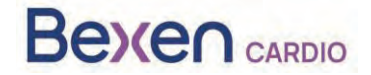

.

Rif. FSCA: FSCA 0124 R100

6. Nella schermata con l'elenco dei dispositivi, aggiungere il dispositivo facendo clic sul pulsante
 +

| Bexen cardio                                  | tivi -                           |           |          |          |          |            |           |           |                      |
|-----------------------------------------------|----------------------------------|-----------|----------|----------|----------|------------|-----------|-----------|----------------------|
| Coordinamento                                 | Tutti i dispositivi              |           |          |          |          |            |           |           |                      |
| <ul> <li>Programmi</li> <li>Gruppi</li> </ul> | Dispositivi                      |           |          |          |          |            |           |           | Aggiungi dispositivo |
| Contenuti                                     | Q. Ricerca                       |           |          |          |          |            |           |           | s (+ )               |
| Dispositivi                                   | Stato Nome                       | Nº serie  | Modello  | Software | Utilizzo | Produttore | Posizione | Collegato | Descrizione          |
| Utenti Utenti                                 | Casa Cultural Castilla la Mancha | 200700256 | Reanibex | 0208     |          | Bexen      | 0         |           | B                    |

7. Indicare il gruppo al quale si desidera aggiungere il dispositivo. Verificare che il modello indicato sia Reanibex 100.

| × Nuovo dispositivo |                         |                             |
|---------------------|-------------------------|-----------------------------|
| Seleziona il modero | Companya Landon Cossumo | O<br>Ventica il referenzare |
|                     |                         |                             |
|                     |                         |                             |
| Guida               | Reanibex 100            | 7                           |

8. Inserire il numero di serie e il codice monouso riportato sulla GUIDA RAPIDA del REANIBEX 100:

| eleziona il modello |                                                            | 2<br>Completa i camp                     | irichiesti   |              | Verifica le intermazioni |
|---------------------|------------------------------------------------------------|------------------------------------------|--------------|--------------|--------------------------|
|                     | Dati del dispositivo                                       |                                          |              |              |                          |
|                     | Nome*                                                      | Bexer) Camin                             |              | Rearabex 100 |                          |
|                     | N <sup>e</sup> serie *                                     |                                          | Chua         | ve *         |                          |
|                     | Seleziona la posizione<br>La posizione del Reanibex 100 co | iniziale<br>onnessi si aggiornerà automa | iticamente   |              |                          |
|                     | Dov'è il dispositivo? *                                    | Dettagli posizione *                     |              |              |                          |
|                     | Latitudine *                                               |                                          | Longitudine* |              |                          |
|                     | Mapa Satélite                                              | MAR DA                                   | 107-10       |              |                          |

SUCCESSIVO

9. Compilare tutti i campi obbligatori (indicati da \*) e fare clic sul pulsante (Succesivo) per registrare il Reanibex 100. In caso di problemi durante la procedura, contattare il distributore.

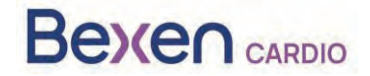

10. Dopo la registrazione del dispositivo, verificare la versione del software del dispositivo. A tal fine, accedere nuovamente all'elenco dei dispositivi:

| Tutti i dispo     | sitivi   |           |              |          |          |              |           |           |             |
|-------------------|----------|-----------|--------------|----------|----------|--------------|-----------|-----------|-------------|
| Disp              | ositivi  |           |              |          |          |              |           |           |             |
| Ricerca<br>Q Rice | erca     |           |              |          |          |              |           |           | ¢ +         |
| Stato             | Nome     | Nº serie  | Modello      | Software | Utilizzo | Produttore   | Posizione | Collegato | Descrizione |
|                   | R100-978 | 200799978 | Reanibex 100 | 0208     | Ŧ        | Bexen Cardio | 0         |           | 8           |
|                   | Equipo_8 | 200799981 | Reanibex 100 | 612 0206 | -        | Bexen Cardio | 0         | *         | 8           |

11. Verificare che la piattaforma RDN indichi la disponibilità di una nuova versione software per il dispositivo.

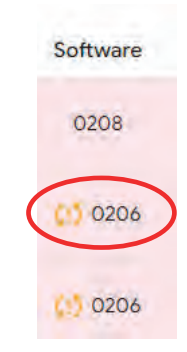

**IMPORTANTE**: prima di avviare la procedura di aggiornamento, accertarsi che il livello di carica dell'unità sia sufficiente (almeno il 20%). A tal fine, fare clic sull'icona di stato del dispositivo di cui

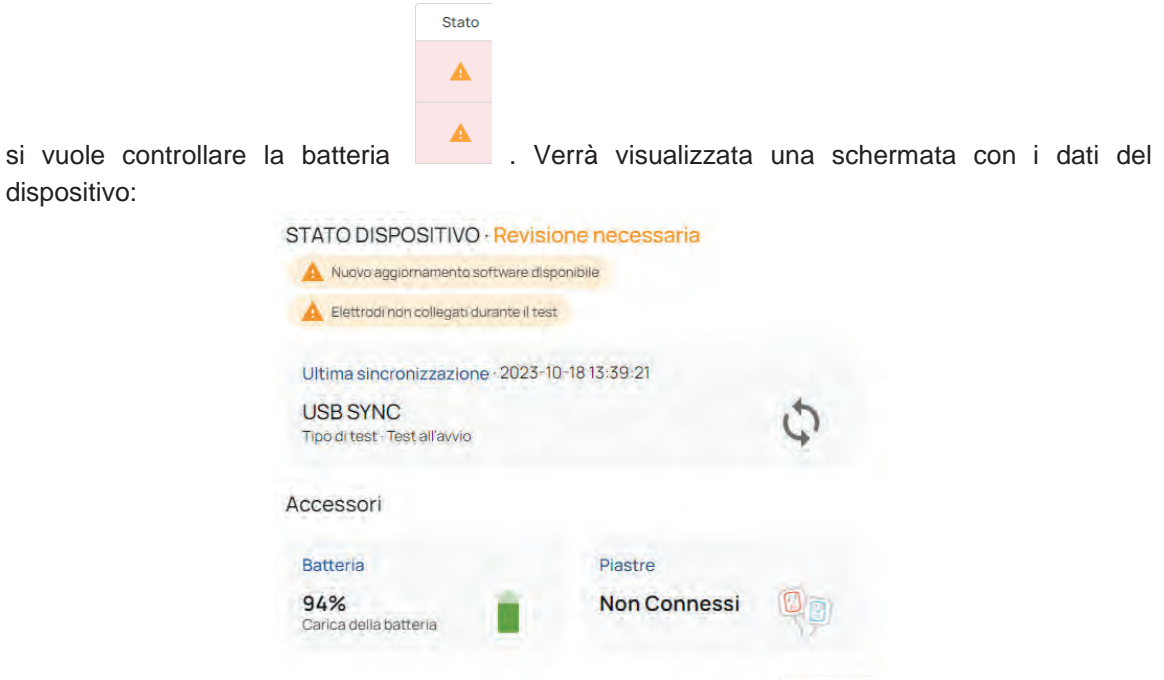

ACCETTA

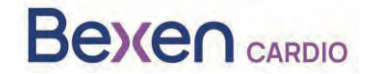

12. Accedere all'applicazione USB SYNC ed effettuare il login con le stesse credenziali utilizzate per accedere a RDN.

| REANIBEX 100        | Accedi            |   |
|---------------------|-------------------|---|
|                     | Password          | Q |
| $(\mathcal{F})^{T}$ | E-mail            | • |
| Bexen Cardio        | ACCESSO           |   |
|                     | REANIBEX USB SYNC |   |
|                     | Be)(en cardio     |   |

Se l'applicazione USB SYNC non è stata installata, è possibile scaricarla dalla sezione "<u>Centro de Recursos</u>" (<u>Centro risorse</u>) situata nel pannello laterale sinistro della piattaforma RDN.

|                                               |                                                                                                    | ⊕ π ~                                                                                                    |
|-----------------------------------------------|----------------------------------------------------------------------------------------------------|----------------------------------------------------------------------------------------------------|
| Coordinamento                                 | Centra risarse                                                                                                    |                                                                                                    |
| <ul> <li>Programmi</li> <li>Gruppi</li> </ul> | Risorse Bexen Cardio                                                                                                    |                                                                                                    |
| Contenuti                                     | Reanibex USB SYNC                                                                                                    | Reanibex NFC Reader                                                                                                    |
| Dispositivi                                   | Applicazione PC per sincronizzare il defibrillatore Reanibex 100.<br>Attraverso questa sincronizzazione, è possibile effettuare modifiche<br>alla configurazione, aggiornamenti o trasferimenti di dati. | Applicazione mobile per verificare lo stato del defibrillatore e dei suoi<br>accessori senza la necessità di una connessione PC. |
| Supportel Centro risorse                      |                                                                                                    | Scarics                                                                                                    |

13. Tramite il cavo USB in dotazione, collegare il REANIBEX 100 al PC su cui è in esecuzione l'applicazione REANIBEX USB SYNC. Far scorrere il coperchio verso il basso per accedere al connettore USB dell'unità.

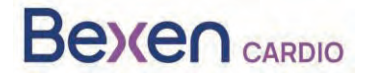

Rif. FSCA: FSCA 0124 R100

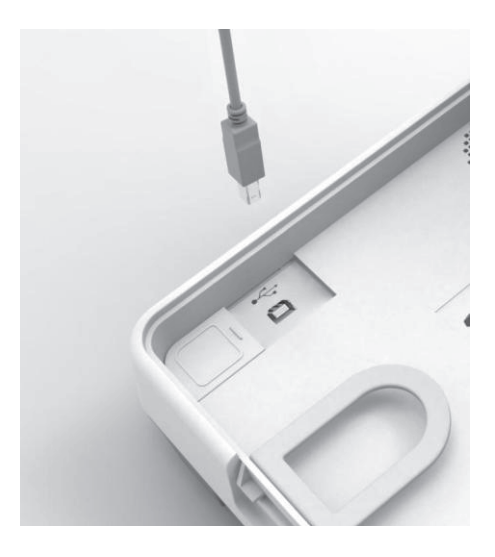

14. Selezionare il numero di serie del dispositivo al quale è collegato e fare clic sull'icona di sincronizzazione. L'applicazione REANIBEX USB SYNC controllerà che i dati siano corretti e

verificherà la presenza di aggiornamenti in sospeso. L'icona

indica i dispositivi che

indica che la sincronizzazione non è

richiedono l'aggiornamento, mentre l'icona necessaria.

| Seleziona                                                                                         | un Dispos                                                                                                    | itivo da Sino                                                                                                    | cronizzare                                                                                                    |                                                                                                    |                                                                                                    |                                                                            |               |
|---------------------------------------------------------------------------------------------------|----------------------------------------------------------------------------------------------------|----------------------------------------------------------------------------------------------------|----------------------------------------------------------------------------------------------------|----------------------------------------------------------------------------------------------------|----------------------------------------------------------------------------------------------------|----------------------------------------------------------------------------|---------------|
| Gercáre                                                                                           |                                                                                                    |                                                                                                    |                                                                                                    | ٩                                                                                                  |                                                                                                    |                                                                            | ,             |
| (!) E neces<br>informa                                                                            | più dispositivi dev<br>aario aggiomare uno o<br>zioni aggiomate sullo                                           | rono essere aggior<br>più dispositivi. Si cons<br>atato del dispositivo e d                                                         | mati<br>Iglia di sincronizzare an<br>Jella batteria, sull'utilizzo                                                      | che gli altri dispositivi. Doj<br>o del dispositivo e altre inf                                    | vo la sinoronizzazione, la piattaform<br>ormazioni utili per la menutenzione                                                                                                | na Reanibes Data Net for<br>del dispositivo.                               | nina          |
| (!) E neces<br>informa                                                                            | più dispositivi dev<br>sario aggiornare uno o<br>cioni aggiornate sullo<br>Programmi                            | rono essere aggior<br>più dispositivi. Si cons<br>atato del dispositivo e d<br>Gruppi                                               | mati<br>iglia di aineronuzzare arr<br>iella batteria, sull'utilizzo<br>Nome                                             | che gli altri dispositivi. Doj<br>o del dispositivo e altre infi<br>Software                       | so la sinoronizzazione, la piattaifom<br>ormazioni utili per la manutenzione<br>Ultima Sincronizzazione                                                                     | na Reanibes Data Net for<br>del diapositivo.<br>Sincronizzare              | nirs<br>Wi-Fi |
| C!) E neces<br>informa<br>Numero di Serie<br>200799982                                            | più dispositivi dev<br>aario aggiornare uno o<br>ztoni aggiornare sullo<br>Programmi<br>Test B                  | vono essere aggior<br>più dispositivi. Si cons<br>atato del dispositivo e d<br>Gruppi<br>Group Test B                               | mati<br>iglia di amoronizzare an<br>tella batteria, sull'utilizzo<br>Nome<br>Equipo_9                                   | che gli altri dispositivo e altre inf<br>a del dispositivo e altre inf<br>Software<br>0206         | so la senoronizzazione, le pierteform<br>ormazioni utili per la manutenzione<br>Ultima Sincronizzazione<br>05/03/2022 16:27:40                                              | na Reaniber Data Net for<br>del diapositivo<br>Sincronizzare               | WI-FI         |
| Uno o<br>Enecess<br>information           Numero di Serie           200799982           200799985 | più dispositivi dev<br>aario aggiornare uno o<br>zioni aggiornate sullo<br>Programmi<br>Teat B<br>I+D           | vono essere aggior<br>più dispositivi. Si cons<br>atato del dispositivo e<br>Gruppi<br>Group Test B<br>Ongarai                      | mati<br>liglia di aincronezzare an<br>liglia balicronezzare an<br>liglia balicronezzare<br>Nome<br>Equipo_9<br>Equipo_2 | che gli altri dispositivi. Do<br>del dispositivo e altre inf<br>Software<br>0206<br>0207           | vo la sinemonizzazione, la pietraform<br>minizzani luita per la manufamizzazione<br>Ultima Sincronizzazione<br>05/03/2022 16:27:40<br>Dett di fabbrica                      | na Reember Data Net for<br>del dispositivo.<br>Sincronizzare<br>(0)<br>(0) | Wi-FI         |
| Uno of<br>Enecose<br>informa           Numero di Serie           200799985           200799986    | pîù dispositivi dev<br>aario aggiormare uno o<br>citori aggiormare auto<br>Programmi<br>Teat B<br>I+D<br>Teat B | vono essere aggior<br>i più dispositivi 31 cone<br>itatici del dispositivo e d<br>Gruppi<br>Group Teat B<br>Ongaral<br>Group Teat B | mati<br>agita di ainerontezare an<br>elefa battena, edfunitze<br>Nome<br>Equipo_9<br>Equipo_2<br>Equipo_3               | che gli altri dispositivi Dod<br>o del dispositivo e altre inf<br>Software<br>0205<br>0207<br>0207 | o la seconomizzazione, la postizi form<br>ormazioni utili per la marciarnoiché<br>Ultima Sincronizzazione<br>05/03/2022 16:27:40<br>Dati di fabbrica<br>01/10/2022 17:27:40 | Sincronizzare                                                              | Wi-Fi<br>©    |

C

15. Fare clic sul pulsante Sincronizza

\$15

. USB Sync avvierà la procedura di sincronizzazione.

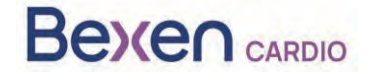

Rif. FSCA: FSCA 0124 R100

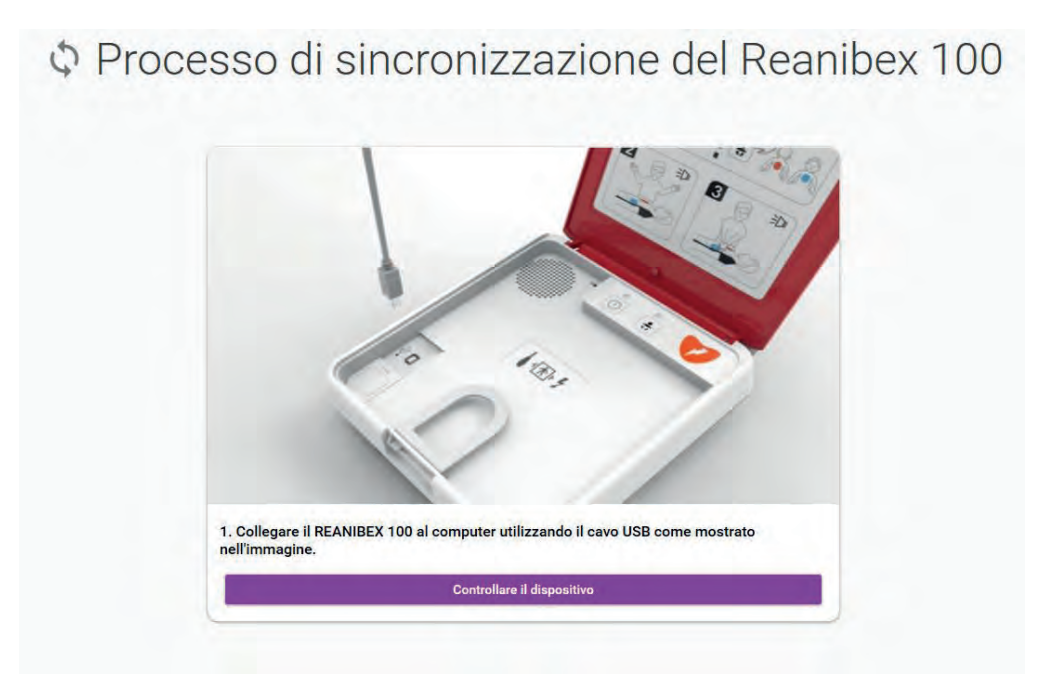

16. Fare clic sul pulsante "**Comprobar dispositivo**" (Controlla dispositivo) e attendere il completamento della procedura di sincronizzazione.

| SINCRONIZZAZIONE                               |                                                                                                    |                |  |
|------------------------------------------------|----------------------------------------------------------------------------------------------------|----------------|--|
| Que                                            | sta operazione potrebbe richiedere fino a 30 minuti. Non scollegare il dispositivo fino al completamento di tutti i passaggi.                                         |                |  |
| Sincronizzazione degli episodi in corso        |                                                                                                    | ଔ              |  |
| Sincronizzazione dei test in corso             |                                                                                                    | ଁ              |  |
| Sincronizzazione della configurazione in cosso |                                                                                                    | ଁ              |  |
| Controllo degli aggiornamenti in corso         |                                                                                                    | େ              |  |
| 5 Download del software in corso               | Stato di sincronizzazione La sincronizzazione de file è terminata con successo. Permere il putiante "Avvia aggiornamento" per terminare il processo di aggiornamento. | 0              |  |
| 6 Download della configurazione in corso       |                                                                                                    | 0              |  |
| Download degli audio in corso                  |                                                                                                    | Non necessario |  |
| 8 Controllo dei file in corso                  |                                                                                                    | େ              |  |

17. Una volta terminata la procedura di sincronizzazione, fare clic sul pulsante " Avvia aggiornamento" per avviare il processo e seguire i passaggi indicati dall'applicazione USB Sync.

**IMPORTANTE:** la procedura di aggiornamento del dispositivo potrebbe durare diversi minuti. Non spegnere il dispositivo, né rimuovere la batteria durante la procedura. In caso contrario, il dispositivo potrebbe diventare inutilizzabile.

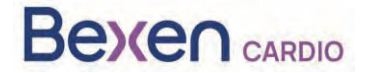

Rif. FSCA: FSCA 0124 R100

| Sollegare il auro USB dal dispositivo e accenderio in modalità di prova. A tal fine, accendere il dispositivo<br>tienendo premuto il pulsante di accensione ei il pulsante pediatrico finche i pulsanti non iniziano a lampeggian<br>() () () () () () () () () () () () () (                                                                                                    | O AGG                | BIORNAMENTO DEL DISPOSITIVO                                                                                                    |
|----------------------------------------------------------------------------------------------------|----------------------|----------------------------------------------------------------------------------------------------|
| Set dispositivo eventa un vergitale acuatico che inchiede di collegare i pad, collegare i pad, collegare i pad, collegare i pad, collegare i nuori pad o l'aggiornamento non versi sengato.         Image: Set dispositivo eventa un vergitale acuatico che inchiede la collegare i pad, collegare i nuori pad o l'aggiornamento non versi sengato.         Una volta attivata la modalità di prova, fare clici sul pulante "Avanti". | Scolle               | egare il cavo USB dal dispositivo e accenderio in modalità di prova. A tal fine, accendere il dispositivo<br>do premuto il pulsante di accensione e il pulsante pediatrico finche i pulsanti non iniziano a lampeggiane. |
| Se il dispositivo entetta un registale acuatico che richtede di collegare i pad, collegare i pad o l'aggiornamento non vensi eseguto.<br>Se il dispositivo riproducer un audo une richtede la sontituzione de pat, collegare i nuori pad o l'aggiornamento non vensi<br>eseguto:<br>Una volte attivata la modalità di prova, fare clic sul pulsante "Avanti".                                                                         |                      | 0 .                                                                                                    |
| Se l'alaportere riprocazie un audo cifie infraide la sostitutione de part, collegare i nuorit pad o l'aggioremento non vena esepaño.<br>Una volta attivata la modalità di prove, fare clic sul pulsante "Avanti".                                                                                                    | So il dispositivo en | natta un engriale acustico che noblede di collegare i pad, collegare i pad o l'aggiornamiento non venti enegato,                                                                                                    |
| Una volta attivata la modalità di prova, fare clic sul pulsante "Avanti".                                                                                                    | Se II disponitivo    | n rproducer en audio che represelte la sostituzioni dei pad cottogre i nuovi pad o Taggionestento non verza<br>peoglatio.                                                                                                |
| Avanti IP                                                                                                    |                      | Uná volta attivata la modalità di prova, fare cilic sul pulsante "Avanti".                                                                                                    |

| <b>(5)</b> "               | "Aggiornamento in corso"                                                                                                    |
|----------------------------|----------------------------------------------------------------------------------------------------|
|                            |                                                                                                    |
| Tempo atimato ri           | imarente: 05:27                                                                                                    |
| 1 Se fa                    | aggiornamento à stato effettuato correttamente, il dispositivo esegurà automaticiamente un test e invierà il risultato dello<br>80.                                                                                                    |
| 2 II dis<br>dispo<br>effet | spositivo avvierà il processo di aggiornamento. Questo processo richiederà diversi minuti. Dopo l'aggiornamento, il<br>costivo emetterà un messaggio indicando il risultato dell'aggiornamento (Dispositivo pronto o aggiornamento non<br>tituato). |
| 3 Sef                      | aggiornamento è stato completato correttamente, il computer eseguirà automaticamente un test e invierò il risultato.                                                                                                    |
|                            | Aspetta che venga emesso il messaggio di chiudere il coperchio e premi il pulsante SEGUENTE.                                                                                                    |
|                            | 4 Prezedente                                                                                                    |
|                            | La procedura di aggiornamento potrebbe richiedere diversi minuti.<br>Batteria durante la procedura per evitare che il dispositivo risulti inutilizzabile                                                                                            |
|                            | Nel caso in qui il processo non venna completato e prima di procedere al passannio successivo                                                                                                    |
|                            |                                                                                                    |

18. Al termine dell'aggiornamento, fare clic sul pulsante "Avanti " per convalidare l'aggiornamento. Ricollegare il cavo USB e fare clic su (Convalida aggiornamento):
Verifica aggiornamento

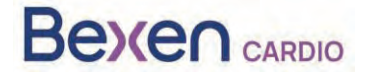

Rif. FSCA: FSCA 0124 R100

| Verifica<br>aggiornamento                                                                       |
|-------------------------------------------------------------------------------------------------|
| Ricollega II REANIBEX 100 al computer tramite il cavo USB e clicca su "Verifica aggiornamento". |
|                                                                                                 |
| <li>Verifica aggiornamento</li>                                                                 |
| I Precedente Avanti ()                                                                          |

19. L'applicazione USB Sync avvierà il processo di convalida. Al termine del processo di convalida,

fare clic su (Home) per tornare alla schermata principale.

- 20. Al termine del processo, scollegare il cavo USB dal REANIBEX 100 e chiudere l'applicazione REANIBEX USB SYNC.
- 21. Chiudere il coperchio e verificare che l'indicatore di stato lampeggi ogni 10 secondi. In caso contrario, contattare il Servizio Tecnico Autorizzato.
- 22. Confermare lo stato del REANIBEX 100 online. A tal fine, accedere all'account REANIBEX Data Net e verificare che il dispositivo sia stato correttamente aggiornato.

**NOTA**: una volta completata la procedura di aggiornamento del dispositivo, la licenza di visualizzazione degli episodi e la licenza del lettore NFC sono disponibili gratuitamente.